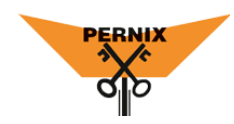

## AANMELDEN BARDIENST

Via de KNVK app heb je nu de mogelijkheid om je aan te melden voor vrijwilligerstaken van Pernix.

Een van deze taken is het barrooster. In deze korte instructie lees je hoe dit werkt.

## AANMELDEN BARDIENST

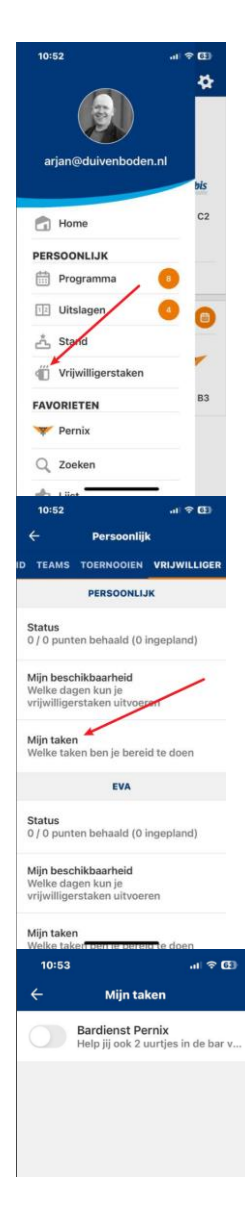

Open de KNKV App en open via het hambugermenu linksboven het menu.

Kies daar voor de optie Vrijwilligerstaken.

Of

Klik op Programma en ga naar het laatste tabblad Vrijwilliger.

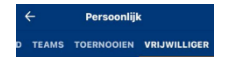

Op het tabblad Vrijwilliger kies je voor Mijn taken

Alle vrijwilligerstaken van Pernix verschijnen hier. Selecteer de optie **Bardienst Pernix** zodat deze groen wordt. Je hebt nu aangegeven dat je graag een bardienst wilt draaien.

Alle geplande bardiensten verschijnen nu onder Programma!

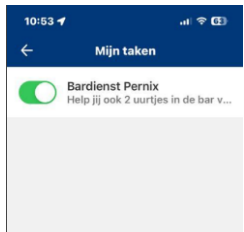

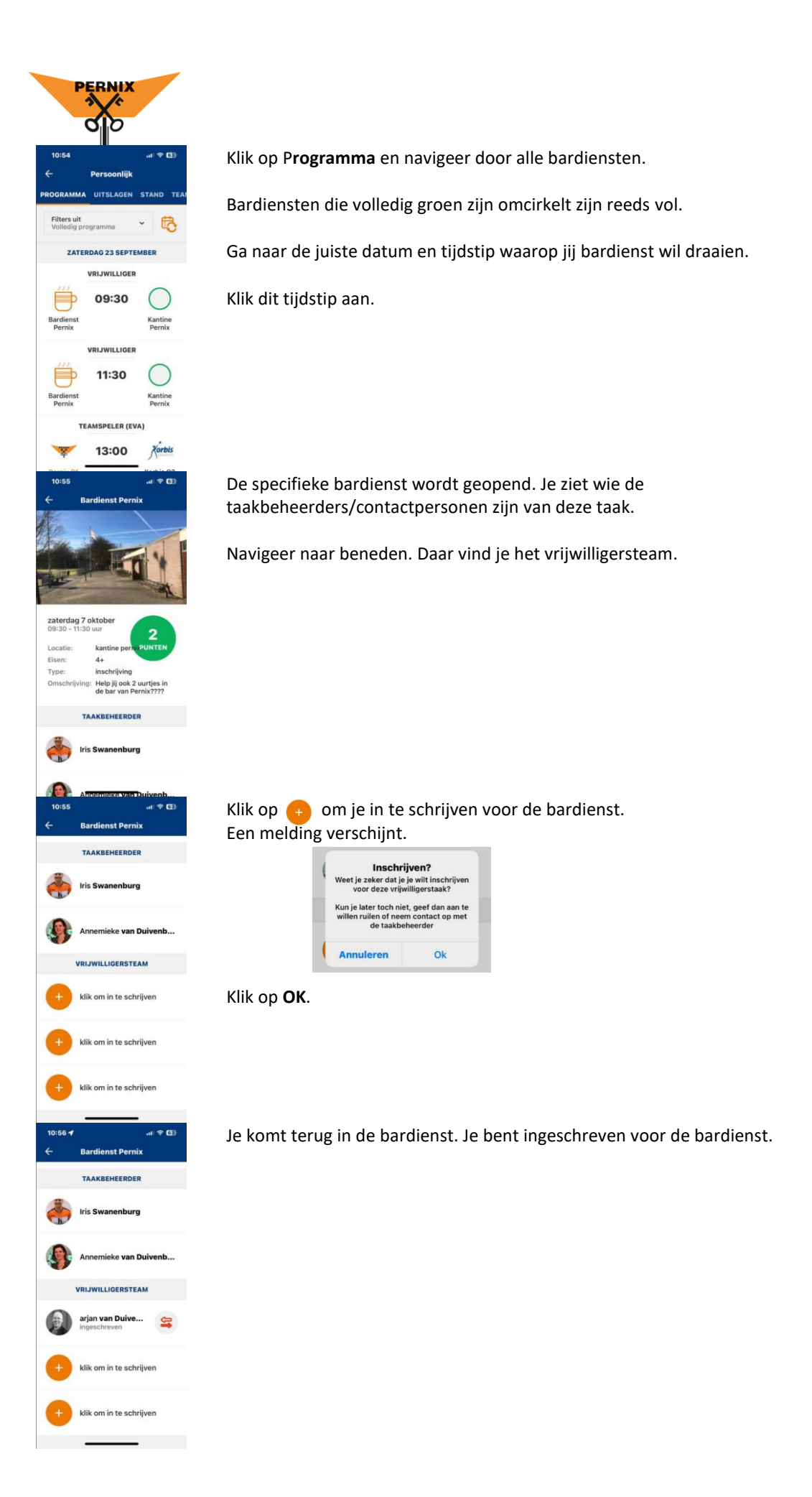

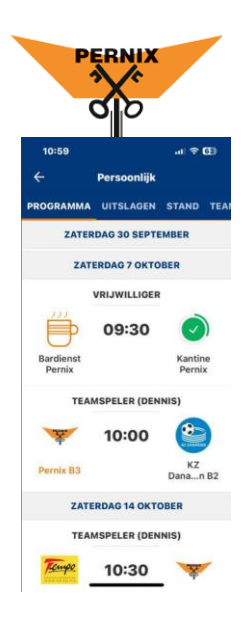

Onder het **Programma** zie je nu dat de bardienst een groen vinkje aangeeft.

Tip! Alle overige bardiensten zijn nu zichtbaar in je programma. Keer terug naar de tab Vrijwilligers en zet de optie Bardienst Pernix weer uit! In je Programma staat nu alleen nog de bardienst waarop je bent ingeschreven.

| 10:53 | .ıl 🗟                                                  |
|-------|--------------------------------------------------------|
| ÷     | Mijn taken                                             |
|       | Bardienst Pernix<br>Help jij ook 2 uurtjes in de bar v |
|       |                                                        |
|       |                                                        |
|       |                                                        |

## BARDIENST RUILEN

| 10:56                                                                                                    | Om een bardienst te ruilen of te annuleren ga je terug naar de bardienst waarop je<br>bent ingeschreven. Dat kan via <b>Programma</b> .                                                                                                    |
|----------------------------------------------------------------------------------------------------|----------------------------------------------------------------------------------------------------|
| Iris Swanenburg                                                                                          | Klik op de knop Ruilen. 🚘                                                                                                    |
| Annemieke van Duivenb                                                                                    |                                                                                                    |
| VRIJWILLIGERSTEAM                                                                                        |                                                                                                    |
| arjan van Duive 😂                                                                                        |                                                                                                    |
| klik om in te schrijven                                                                                  |                                                                                                    |
| klik om in te schrijven                                                                                  |                                                                                                    |
| 11:25 ✔ ,,,,l 🗢 🖽<br>← Bardienst Pernix                                                                  | Een melding verschijnt met de vraag of je wilt ruilen.                                                                                                    |
| TAAKBEHEERDER                                                                                            | Zorg ervoor dat nu jemand je taak overneemt. Deze persoon moet klikken op jouw                                                                                                    |
| lris Swanenburg                                                                                          | dienst in het barrooster.                                                                                                    |
| Wil je ruilen?<br>Je geeft aan dat je wilt ruilen.<br>Hierdoor kan iemand anders jouw<br>taak overnemen. | De status van je inschrijving is wel gewijzigd.                                                                                                    |
| Pas als iemand anders jouw taak<br>heeft overgenomen, hoef jij de taak                                   | VRIJWILLIGERSTEAM                                                                                                    |
| niet meer te doen<br>Annuleren Ok                                                                        | wil rulee VRIJWILLIGER                                                                                                    |
| + klik om in te schrijven                                                                                | Oplie in het soon det is wilden in det is wilden in det i |
| klik om in te schrijven                                                                                  | Ook in het programma staat aangegeven dat je wiit rulien.                                                                                                    |

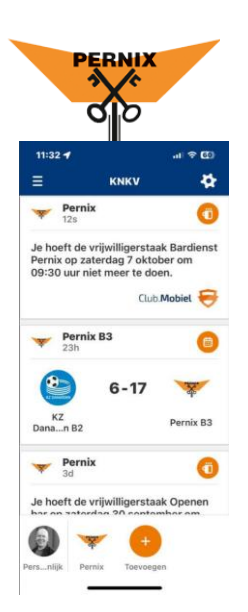

Zodra iemand je bardienst heeft overgenomen, ontvang je een notificatie. Je bardienst is overgenomen!